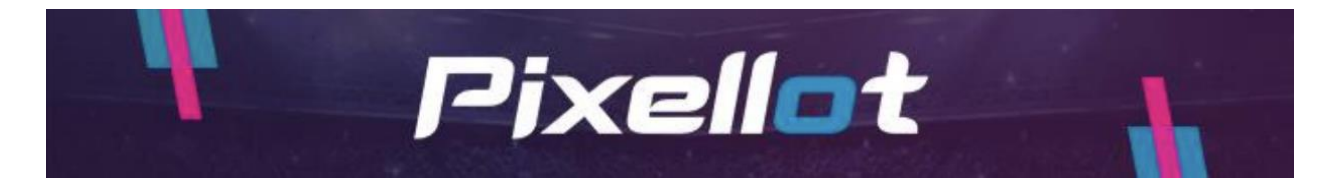

See below on how to reactivate your subscription.

## **For US Customers**

- Go to https://you.pixellot.tv/my/login/
- Log in with your You Account credentials
- You will then be redirected to a purchase screen. Pick your sport type on Step 1. Then in Step 2, pick "Subscription Only"

|  |                                      |                                 | Signop    | Chiefe du |
|--|--------------------------------------|---------------------------------|-----------|-----------|
|  | Choos                                | e Your Came                     | era Setup |           |
|  | Т                                    | HE PIXELLOT                     | AIR       |           |
|  |                                      |                                 |           |           |
|  |                                      |                                 |           |           |
|  |                                      | headler •                       |           |           |
|  |                                      |                                 |           |           |
|  |                                      | 1 ~                             |           |           |
|  |                                      |                                 |           |           |
|  |                                      |                                 |           |           |
|  | From with our<br>installment plans @ |                                 |           |           |
|  | 0                                    | Outdoor Tripod                  | 1 7       |           |
|  | 0                                    | Magic Arm                       | 1 ~       |           |
|  | 0                                    | Indoor Tripod                   | 1 ~       |           |
|  | 0 🗆                                  | High Outdoor<br>Tripod for Pros | 1 ~       |           |
|  | 0 🗆                                  | Outdoor Tripod<br>Bag           | 1 -       |           |
|  | 0                                    | Subscription only               | 1 🗸       |           |
|  | one time purchase                    |                                 |           |           |
|  |                                      |                                 |           |           |

## For Customers Outside the US

For subscription renewal please login to the web site here: <u>https://you.pixellot.tv/my/login/</u> using your credentials.

You will be redirected to the purchase flow where you should proceed with a new subscription selecting "I HAVE MY OWN / RENEWAL" option:

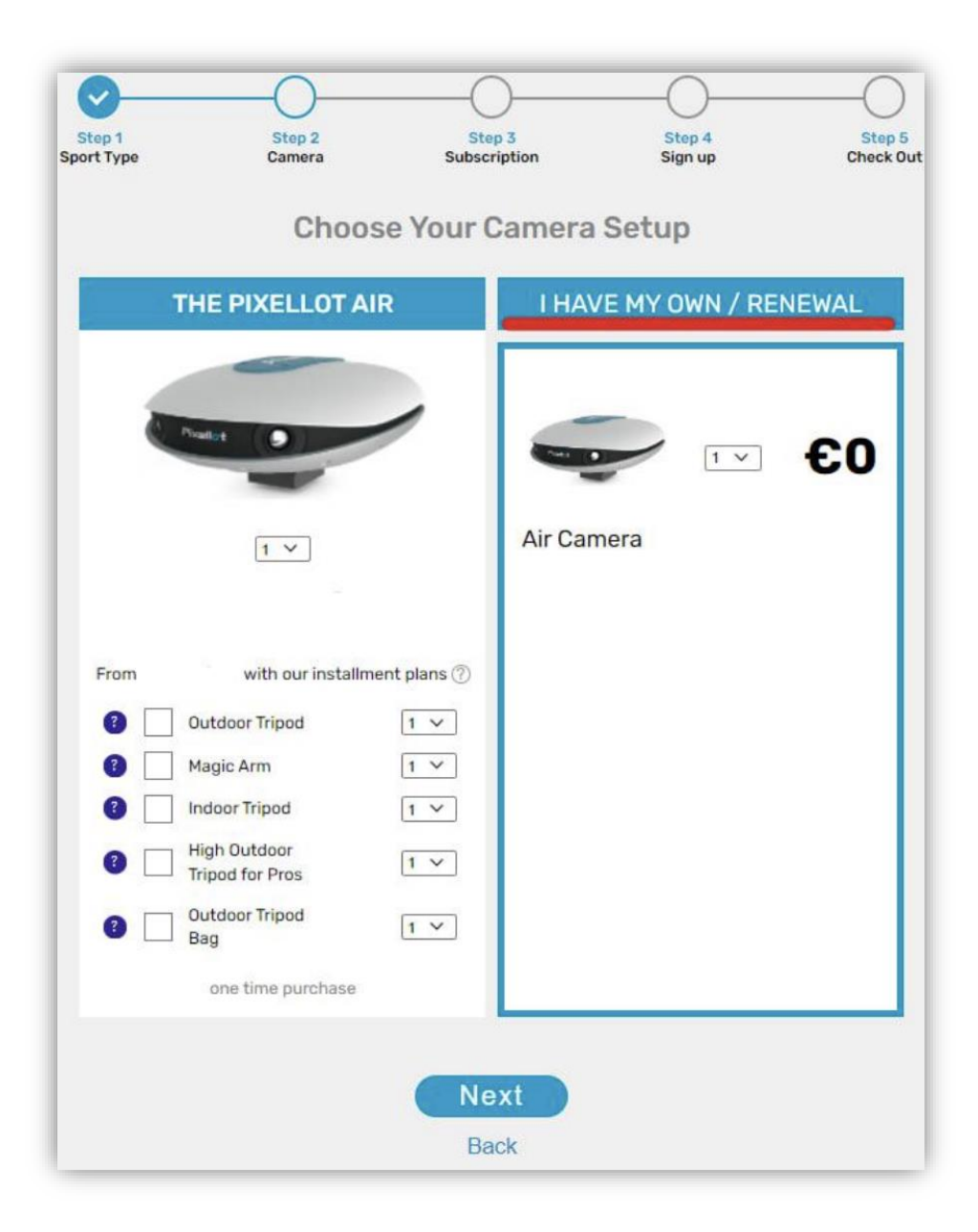